## Allied Telesis Cable Box Update

- From the remote:
- Press the **MENU** button.
- Use the channel up/down button on the remote to scroll down to the Magnifying Glass. (see Fig. A) press OK.
- Press the channel up/down button to select S/W
  Upgrade by OTA and press OK.
- \*\*\*(Cont on Next Slide)

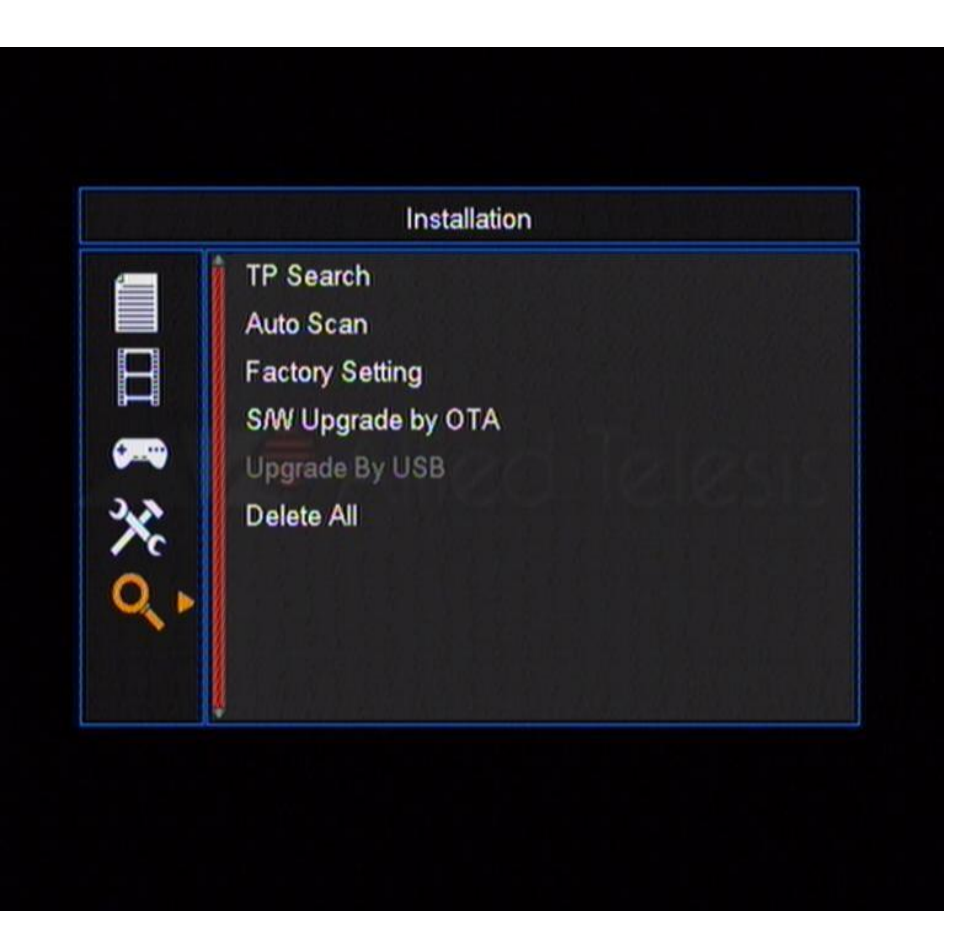

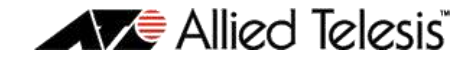

## Allied Telesis Cable Box Update

## Cont:

- Validate the setting shown in Fig. B.
  - Frequency =270
  - Symbol Rate = 5057
  - Mode = 64-QAMB
  - Download PID = **1998**
- Press channel up/down to select **START** press **OK**.
- Box will begin to collect information and download.
- (If the box does not start to collect information within 30 secs, select STOP and EXIT and reselect START)
- After the update completes, it will do a BurnFlash. Once the box has finished running Burnflash, it will reboot.
- After the box finishes rebooting, turn it OFF using the ON/OFF switch on the back of the box.
- Wait a few seconds and then turn box back **ON** and verify your channels.

| _        | S/W U                               | pgrade by OTA<br>270    |     |
|----------|-------------------------------------|-------------------------|-----|
|          | Symbol Rate<br>Mode<br>Download PID | 5057<br>64-QAMB<br>1998 |     |
| <b>7</b> | Start                               |                         |     |
| ×        |                                     |                         |     |
| 0, 1     |                                     |                         |     |
|          | Quality                             |                         | 90% |

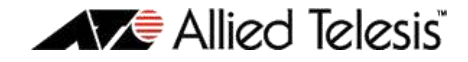